|   | トップ       | ニュース      | Twitter | 3DCG |  |
|---|-----------|-----------|---------|------|--|
| - | Linux     | WordPress | 雑記      |      |  |
|   | シログ > Lin | ux >      |         |      |  |

Ubuntu 11.10 をUSBメモリにインストールする

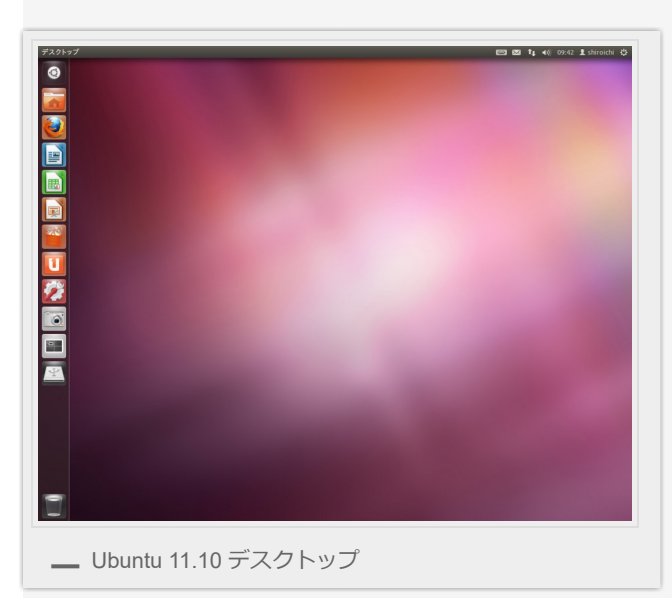

Ubuntu 11.10日本語Remix がリリースされたので、また試してみました。 今回も前と同様に、USBメモリーにUbuntuをインストールして起動できるようにしつつ、 空いているスペースをWindowsやMacでデータを保存できるストレージにします。 でも実はこのバージョンも作業方法は全くと言っていいほど変わってないのですが念のため 手順を残しておこうと思います。

※本文ではUSBメモリと表記していますが、実際に使っているのはUSB接続の外付けHDD です。USBメモリでもインストール方法も起動方法も同じなので気にしないでください。

# Ubuntu 11.10 LiveCD を起動する

CDブートしてUbuntu 11.10 を起動。

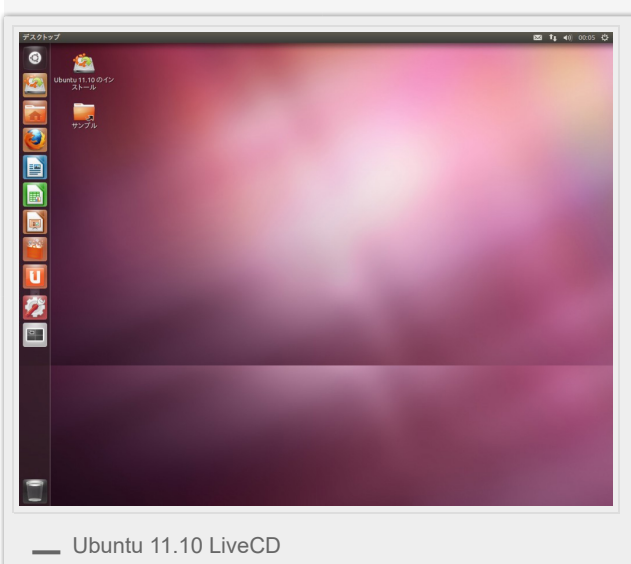

Ubuntu 11.10 からはLiveCD で起動しているときから既にデスクトップがUnityになっていま した。(PCのグラフィックボードとかの環境によって違うのかも) なぜか壁紙がズレて表示されていてスクリーンショットを撮るのには不細工なので変更。

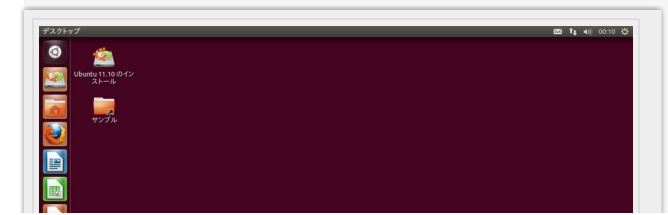

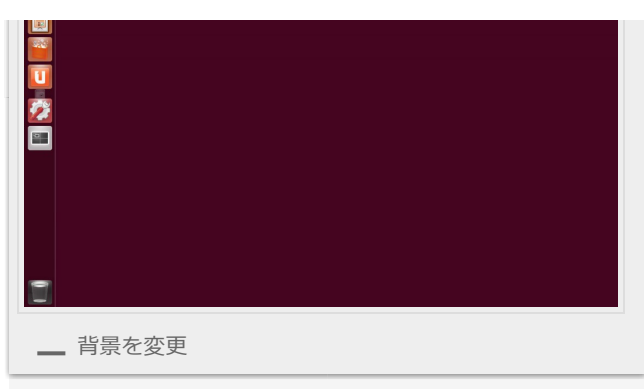

おなじみのあずき色に。

この時点でUbuntu 10.04 からの変更で目立つ部分はほとんど無いですね。 左のランチャーに登録されているアイコンが違うくらいでしょうか。

# USBメモリをフォーマットする

USBはパーティションで分割して、前半をFAT32でフォーマットし、後半にUbuntuをイン ストールすることでWindowsやMacを使用しているときにUSBメモリを接続すればファイル を保存できるストレージとして認識し、USBブートすればUbuntuが起動するようにできま す。

メディアのパーティションを管理するソフトは「Gparted」ですが、デスクトップ環境が変わってるのでちょっと迷ってしまいました。 左上の『Dashホーム』から『それ以外のソフト』

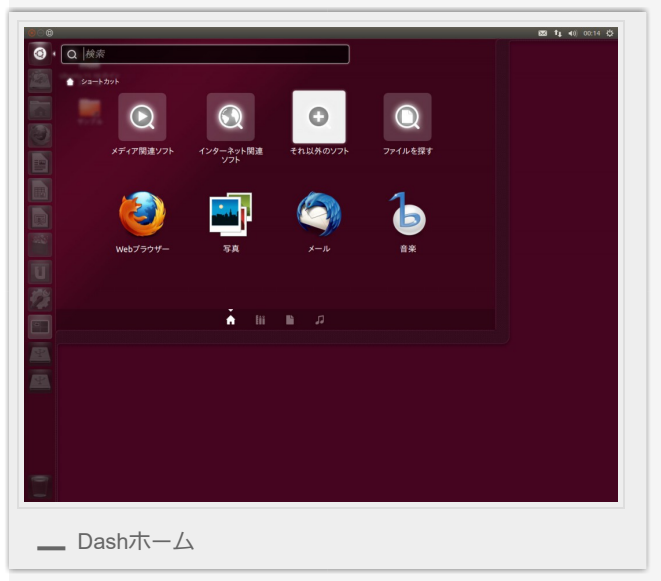

『結果の絞り込み』の下を開いて『システム』を押すと

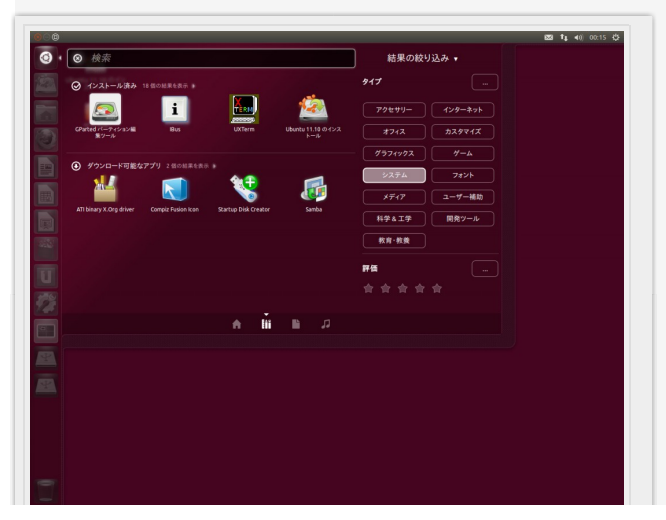

| _ | Gpartedを採り |  |
|---|------------|--|

インストール済みのソフトのところに『Gparted パーティション編集ツール』が出現。

Gparted パーティション編集ツールがを起動して対象のUSBメモリに切り替え。

|                                      | -1 6 G   | 6 L        |                     | /dev/sd   | a (931.51 GiB |
|--------------------------------------|----------|------------|---------------------|-----------|---------------|
| <mark>/de</mark> v/sda1<br>97.65 GiB |          |            | 未割り当て<br>833.86 GiB | /dev/sd   | (37.26 GiB    |
| パーティション                              | ファイルシステム | 容量         | 使用済み                | 空き        | フラグ           |
| /dev/sda1                            | ntfs     | 97.65 GiB  | 36.33 GiB           | 61.33 GiB | boot          |
| 未割り当て                                | ■ 未割り当て  | 833.86 GiB | _                   | -         |               |
|                                      |          |            |                     |           |               |
|                                      |          |            |                     |           |               |

## 既存のパーティションを削除。

操作ができないときはマウント中になっているのでアンマウントすればできるようになりま す。

|                                    | /0                       | lev/sdc1<br>5.00 GiB         |           | 新規(N)                                                                                                    | /dev/sdc2<br>B |  |
|------------------------------------|--------------------------|------------------------------|-----------|----------------------------------------------------------------------------------------------------|----------------|--|
| ーティション フ<br>/dev/sdc1<br>/dev/sdc2 | ァイルシステム<br>「at32<br>ext4 | 容量<br>25.00 GIB<br>12.26 GIB | 使用済<br>1: | 人後(D)<br>リサイズ/移動(R)<br>コピー(C)<br>起り付け(P)<br>フォーマット(F)<br>アシマウント(U)<br>フラグを編集(A)<br>チェック(H)<br>ラベル(L)<br>情報 | Ctrl+C bot     |  |

## 新規パーティションを作成。

|                                                                                                    |             |                     | 未割。<br>37.26    | J当て<br>GiB | <u> </u>            | _                |
|----------------------------------------------------------------------------------------------------|-------------|---------------------|-----------------|------------|---------------------|------------------|
| Amysic Amysic Amysi | パーティション     | ファイルシステム            | 容量<br>27.26 CiP | 使用済み       | 削除(D)<br>リサイズ/移動(R) | Delete           |
| フォーマット(F)<br>アンマウント(U)<br>フラグを編集(A)<br>チェック(H)<br>ラベル(L)<br>付在v/sdc1 (fat32, 25,00 GiB)を/dev/sdcから削除<br>(dev/sdc1 (fat32, 25,00 GiB)を/dev/sdcから削除                                                                                                    | 不可り日で       |                     | 37.20 GIB       |            | コピー(C)<br>貼り付け(P)   | Ctrl+C<br>Ctrl+V |
| アンマウント(U)<br>フラグを編集(A)<br>チェック(H)<br>ラベル(L)<br>(dew/sdc1 (fat32, 25.00 GiB)を/dew/sdcから削除<br>(dew/sdc1 2 as GiB)を/dew/sdcから削除                                                                                                    |             |                     |                 |            | フォーマット(F)           |                  |
| フラグを編集(A)<br>チェック(H)<br>ラベル(L)<br>/dew/sdc1 (fat32, 25.00 GiB)を/dew/sdcから削除<br>/dew/sdc1 % 25.00 GiB)を/dew/sdcから削除                                                                                                    |             |                     |                 |            | アンマウント(U)           |                  |
|                                                                                                    |             |                     |                 |            | フラグを編集(A)           |                  |
| /dev/sdc1 (fat32, 25.00 GiB)を/dev/sdcから削除<br>(dev/sdc2 (svb4, 12.26 GiB)を/dev/sdcから削除                                                                                                    |             |                     |                 |            | ラベル (L)             |                  |
| /day/cdc2 (avt4_12_26 CIP)を/day/cdcth/c削除                                                                                                    | 0 /dev/sdc1 | (fat32, 25.00 GiB)を | /dev/sdcから削除    |            | 情報                  |                  |
| Juevisuez (ext4, 12.20 GB) 2/devisues of the                                                                                                    | Vdev/sdc2   | (ext4, 12.26 GiB)を/ | dev/sdcから削除     |            |                     |                  |
|                                                                                                    | 2件の操作を係     | R留中                 |                 |            |                     |                  |

まずはWindowsやMacからファイルが保存できるストレージのスペースを作ります。 今回は20GB分(20480MB)にしてみました。 新しいサイズ(MiB):20480 作成:基本パーティション ファイルシステム:fat32

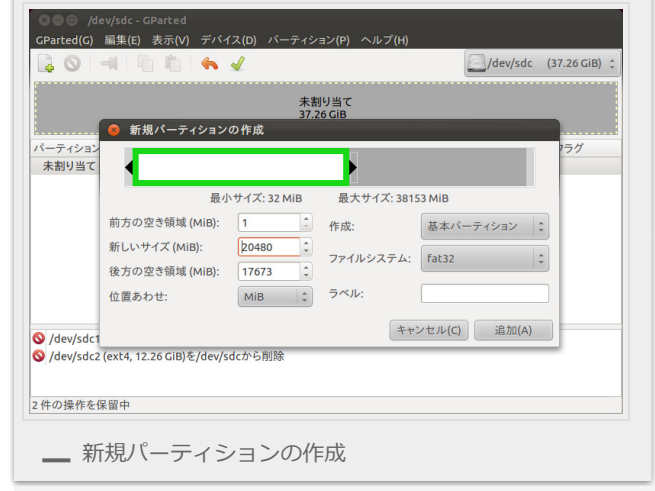

設定して[追加]。

未割り当ての部分に新規パーティションの作成。

ここにUbuntuをインストールする領域を作成します。

新しいサイズ(MiB):17673

作成:基本パーティション

#### ファイルシステム:ext4

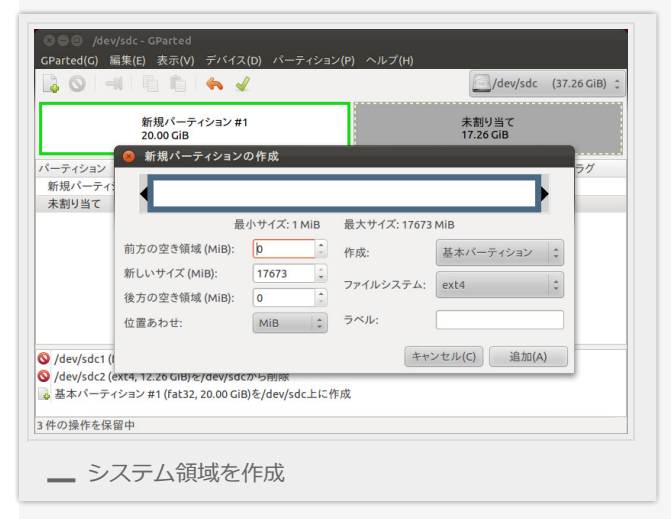

設定して [追加]。

[全ての操作を適用します]をクリック。

|              |                        |           |               | /dev/sdc              | (37.20 GIB) |
|--------------|------------------------|-----------|---------------|-----------------------|-------------|
| 新<br>20      | 規パーティション #<br>0.00 GiB | 主ての操作を適用し | ≴9<br>新<br>17 | 規パーティション #<br>.26 GiB | 2           |
| ーティション       | ファイルシステム               | 容量        | 使用済み          | 空き                    | フラグ         |
| 新規パーティション #1 | fat32                  | 20.00 GiB | -             |                       |             |
| 新規パーティション #2 | ext4                   | 17.26 GiB |               |                       |             |
|              |                        |           |               |                       |             |
|              |                        |           |               |                       |             |